😭 enelion

TIN: PL5833176978 NCR No.: 0000547074 Registered capital: 22 800 PLN

# VERTICA PRO - Touchscreen Customization

• Gdańsk , 2025-03-25

This document outlines the customization options available for the LCD touchscreen display of the VERTICA PRO charging station. It details the OCPP keys that allow operators to modify key display elements, including **tariffs, advertisements, and contact information**.

#### Key Customization Options:

- Tariff Configuration Set pricing per kWh, per minute, or a fixed session fee.
- **Branding & Contact Details** Customize the layout color, operator name, website, support details, and replace the Enelion logo with your own.
- Ad Management Enable automatic ads or manually display specific ones.
- Language Selection Choose up to 12 installed languages.
- **Custom Messages** Display important information directly on the charger screen.

Important: Some settings cannot be changed remotely via OCPP. These include language installation (other than the default ones), advertisement images, and branding elements (such as the company logo and layout color). These must be configured during the production process.

# Custom OCPP Keys List:

(Supported from Firmware Version 4.4.4)

| OCPP Key                               | Data Type                                  | Example Value        | Description                                                                                                    |
|----------------------------------------|--------------------------------------------|----------------------|----------------------------------------------------------------------------------------------------|
| EnelionSetDisplayStationNumber{CAN_ID} | Max. 3<br>characters                       | 11                   | Sets the station number in the CAN network.                                                                                                  |
| EnelionSetDisplayTariffEnabled         | Boolean<br>(true/false)                    | true                 | Enables or disables the tariff functionality.                                                                                                |
| EnelionSetDisplayTariffPerKWh          | Float (XXXX.XX<br>format, max 6<br>digits) | 1.01                 | Sets the tariff per kWh. Enabling<br>this disables the per-minute<br>tariff.                                                                 |
| EnelionSetDisplayTariffPerMinute       | Float (XXXX.XX<br>format, max 6<br>digits) | 1.12                 | Sets the tariff per minute.<br>Enabling this disables the<br>per-kWh tariff.                                                                 |
| EnelionSetDisplayQrCodeEnabled         | Boolean<br>(true/false)                    | true                 | Enables or disables the QR code for payment.                                                                                                 |
| EnelionSetDisplayPage{CAN_ID}          | Integer (0–69)                             | 5                    | Selects the display page (In<br>order to use it first disable auto<br>adverts). <b>See the list of page</b><br><b>codes below the table.</b> |
| EnelionSetDisplayOperator              | Max. 20<br>characters                      | Enelion Operator     | Displays the operator's name on the screen (Contact Page).                                                                                   |
| EnelionSetDisplayEmail                 | Max. 20<br>characters                      | support@enelion.com  | Displays the contact email on the screen (Contact Page).                                                                                     |
| EnelionSetDisplayPhone                 | Max. 20<br>characters                      | +123456789           | Displays the contact phone<br>number on the screen (Contact<br>Page).                                                                        |
| EnelionSetDisplayWebPage               | Max. 20<br>characters                      | www.enelion.com      | Displays the operator's website<br>link on the screen (Contact<br>Page).                                                                     |
| EnelionSetDisplayUpInfolineTime        | Max. 20<br>characters                      | Mo-Fri: 08:00-18:00  | Displays upper infoline time on the screen (Contact Page).                                                                                   |
| EnelionSetDisplayDownInfolineTime      | Max. 20<br>characters                      | Sat-Sun: 10:00-16:00 | Displays lower infoline time on the screen (Contact Page).                                                                                   |
| EnelionSetDisplayFreeParkingTime       | Integer (max 5<br>digits)                  | 15                   | Defines the duration (in<br>minutes) for free parking at the<br>charging station.                                                            |
| EnelionSetDisplayFixedFee              | Float (XXXX.XX<br>format, max 6<br>digits) | 1.06                 | Sets a fixed fee per charging<br>session, regardless of time or<br>energy consumption.                                                       |

| EnelionSetDisplayFeeForParking      | Float (XXXX.XX<br>format, max 6<br>digits) | 1.06                   | Sets a parking fee for vehicles exceeding the free parking time.                                            |
|-------------------------------------|--------------------------------------------|------------------------|----------------------------------------------------------------------------------------------------|
| EnelionSetDisplayCurrency           | Max. 3<br>characters                       | EUR                    | Sets the display currency (e.g., PLN, USD).                                                                 |
| EnelionQrCodeURL{CAN_ID}            | Max. 243<br>characters                     | https://QR_payment.com | Sets the QR code URL for payment.                                                                           |
| EnelionSetDisplayAutoAdverts        | Boolean<br>(true/false)                    | true                   | Enables or disables default<br>adverts. When enabled, a<br>different ad is displayed every<br>five seconds. |
| EnelionSetDisplayCommunique{CAN_ID} | Max. 100<br>characters                     | Hello Enelion!         | Displays an information<br>message on the charger screen.<br>Auto-adverts must be off!                      |
| EnelionSetDisplayFooter             | Max. 25<br>characters                      | www.enelion.com        | Displays a footer message on the screen.                                                                    |

## Page Codes for EnelionSetDisplayPage{CAN\_ID}

Use one of the following values to select a specific page:

- 0 START\_PAGE
- 1 SCREENSAVER\_PAGE
- 2 EV\_UNCONNECTED\_TARIFF\_PAGE
- 3 EV\_UNCONNECTED\_NO\_TARIFF\_PAGE
- 4 TARIFF\_PAGE
- 5 LAST\_CHARGE\_INFO\_PAGE
- 6 CONTACT\_PAGE
- 7 STATION\_DIAGNOSTIC\_PAGE
- 8 STATION\_INFO\_PAGE
- 9 PREPARING\_PAYMENT\_PAGE
- 10 PREPARING\_AUTH\_PAGE
- 11 QR\_CODE\_PAGE
- 12 CHARGING\_NO\_TARIFF\_PAGE
- 13 CHARGING\_TARIFF\_PAGE
- 14 CHARGING\_INFO\_PAGE
- 15 SUSPENDED\_EV\_TARIFF\_PAGE
- 16 SUSPENDED\_EVSE\_POWER\_BLOCK\_PAGE
- 17 SUSPENDED\_EVSE\_TIME\_BLOCK\_PAGE
- 18 FINISHING\_TARIFF\_PAGE
- 19 RESERVED\_PAGE
- 20 CRITICAL\_ERROR\_PAGE
- 21 WARNING\_PAGE
- 22 NO\_CRITICAL\_ERROR\_PAGE

- 23 UNAVAILABLE\_PAGE
- 24 LANGUAGE\_MENU\_PAGE
- 25 INFO1\_PAGE
- 26 INFO2\_PAGE
- 27 CARD\_ACCEPTED\_PAGE
- 28 CARD\_UNKNOWN\_PAGE
- 29 SERVER\_WAIT\_PAGE
- 30 LANG\_MENU\_2\_PAGE
- 31 LANG\_MENU\_3\_PAGE
- 32 STATION\_DIAGNOSTIC2\_PAGE
- 33 PP\_SHORT\_PAGE
- 34 WARNING\_2\_PAGE
- 35 WARNING\_3\_PAGE
- 36 MAINS\_L1\_MISSING\_PAGE
- 37 MAINS\_OVERVOLTAGE\_PAGE
- 38 MAINS\_UNDERVOLTAGE\_PAGE
- 39 WARNING\_7\_PAGE
- 40 MAINS\_PHASE\_SEQUENCE\_PAGE
- 41 INVALID\_STATE\_PAGE
- 42 PP\_DISCONNECTED\_PAGE
- 43 PP\_NOT\_CONNECTED\_PAGE
- 44 DIODE\_FAULT\_PAGE
- 45 CP\_SHORT\_PAGE
- 46 LOCK\_LOCKING\_ERROR\_PAGE
- 47 UNUSED\_1\_PAGE
- 48 RCDA\_TRIP\_PAGE
- 49 RCDB\_TRIP\_PAGE
- 50 UNUSED\_2\_PAGE
- 51 RCMB\_FAULT\_PAGE
- 52 MAINS\_O\_PEN\_FAULT\_PAGE
- 53 DEVICE\_BUS\_FAULT\_PAGE
- 54 PREPARING\_AUTH\_ANYRFID\_PAGE
- 55 LAST\_CHARGE\_INFO\_NO\_TARIFF\_PAGE
- 56 SUSPENDED\_EV\_NO\_TARIFF\_PAGE
- 57 FINISHING\_NO\_TARIFF\_PAGE
- 58 INIT\_WARNING\_PAGE
- 59 CONFIG\_CHANGE\_PAGE
- 60-69 ADVO\_PAGE to ADV9\_PAGE (advert pages)

# **Display Customization:**

#### Branding:

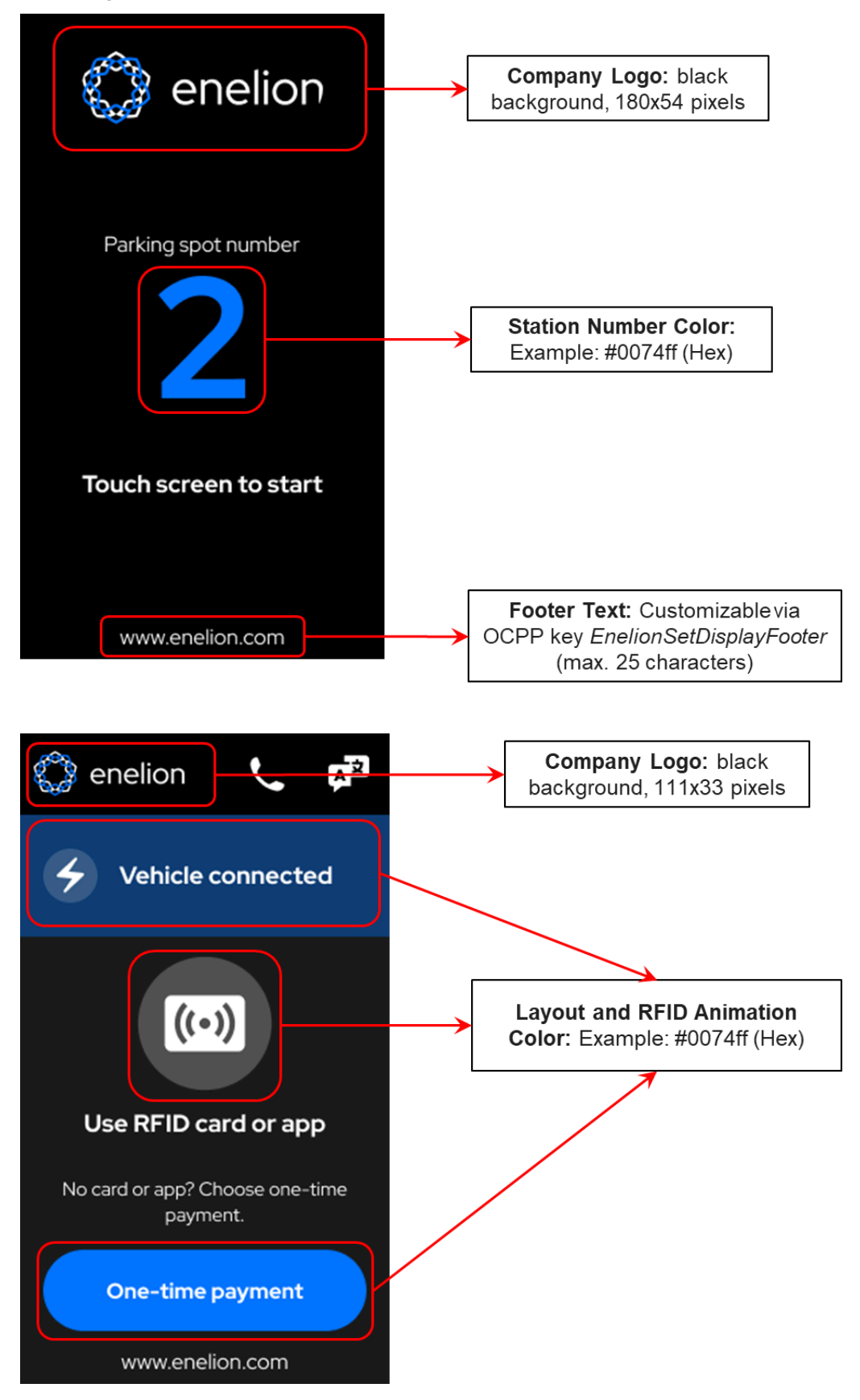

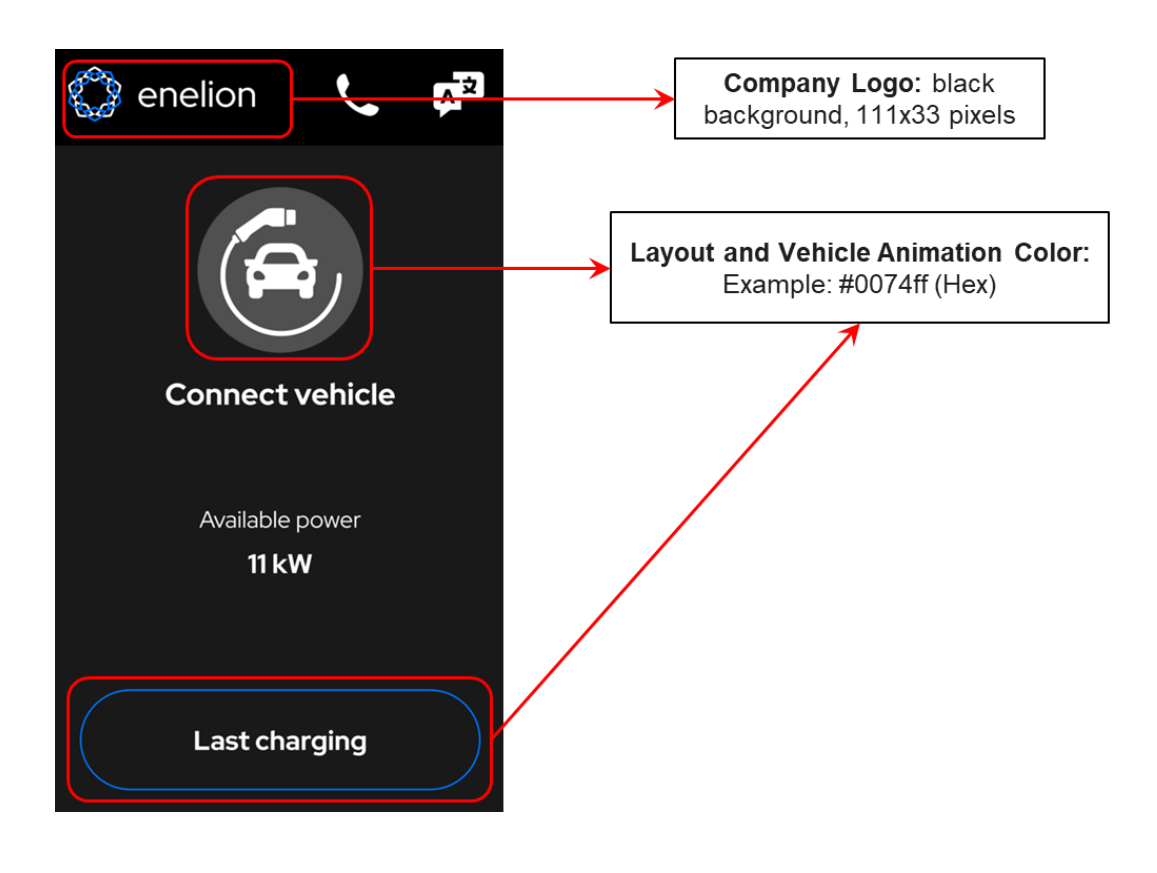

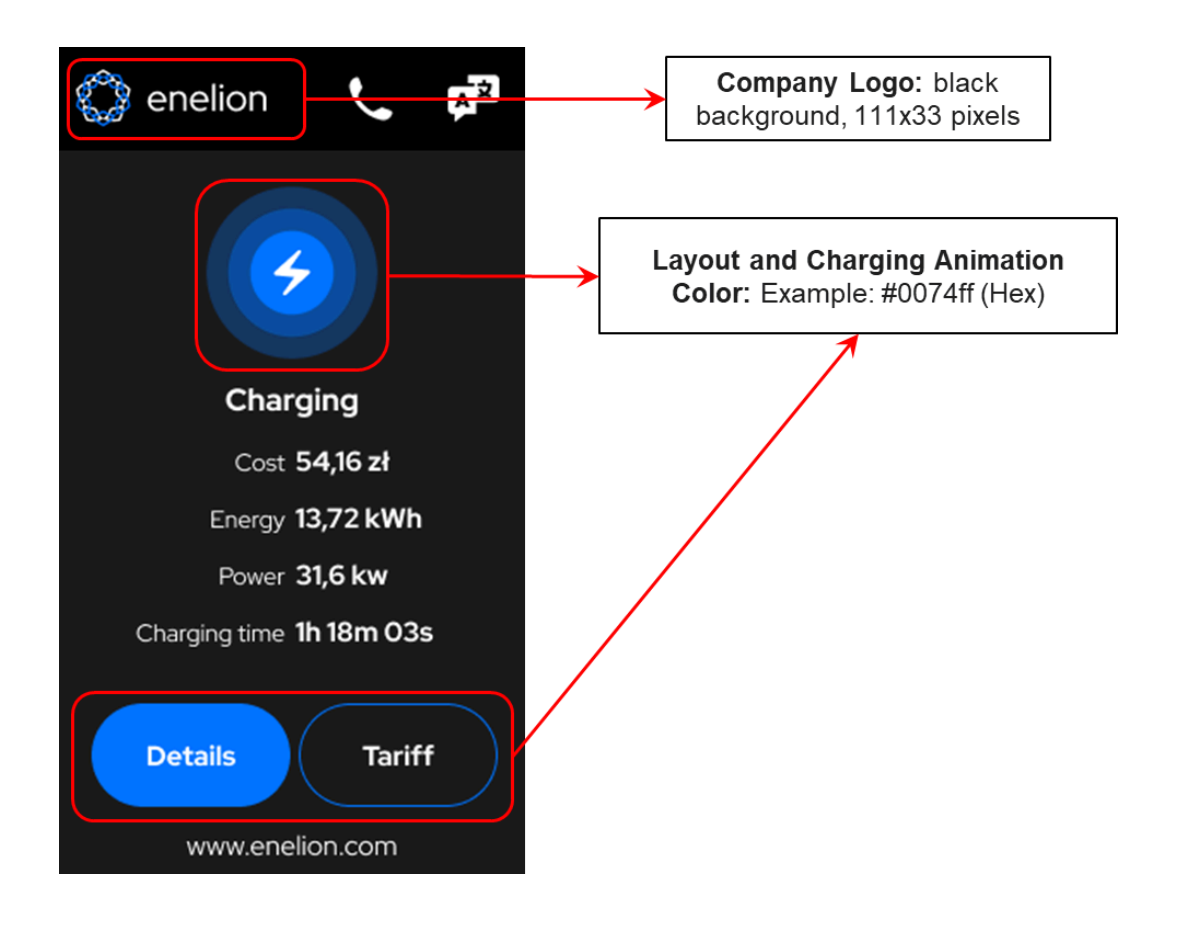

#### Languages menu:

The touchscreen allows users to choose from **up to 12 preinstalled languages**. These languages must be selected and configured during the production of the charging station.

Once the selected languages are installed, the user can switch the interface language directly from the touchscreen. It is not possible to add new languages remotely via OCPP. Before ordering a charging station, it is essential to ensure that the default language list is sufficient or specify if additional languages are required.

The default list of languages is shown below:

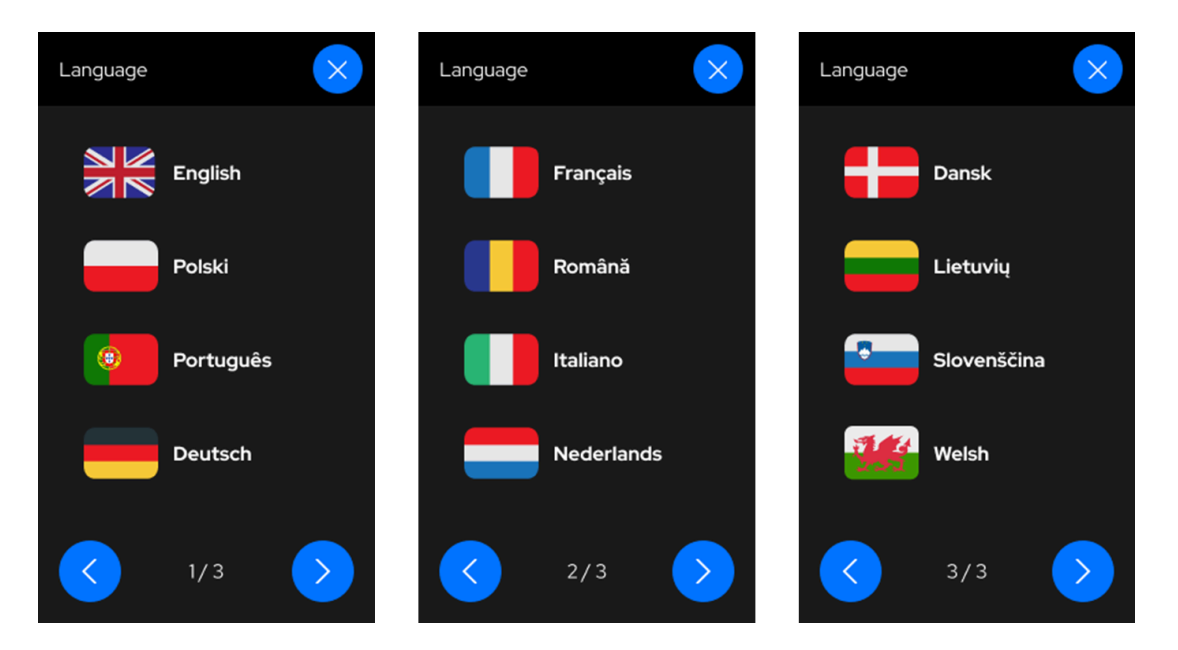

### **Operator Contact Page:**

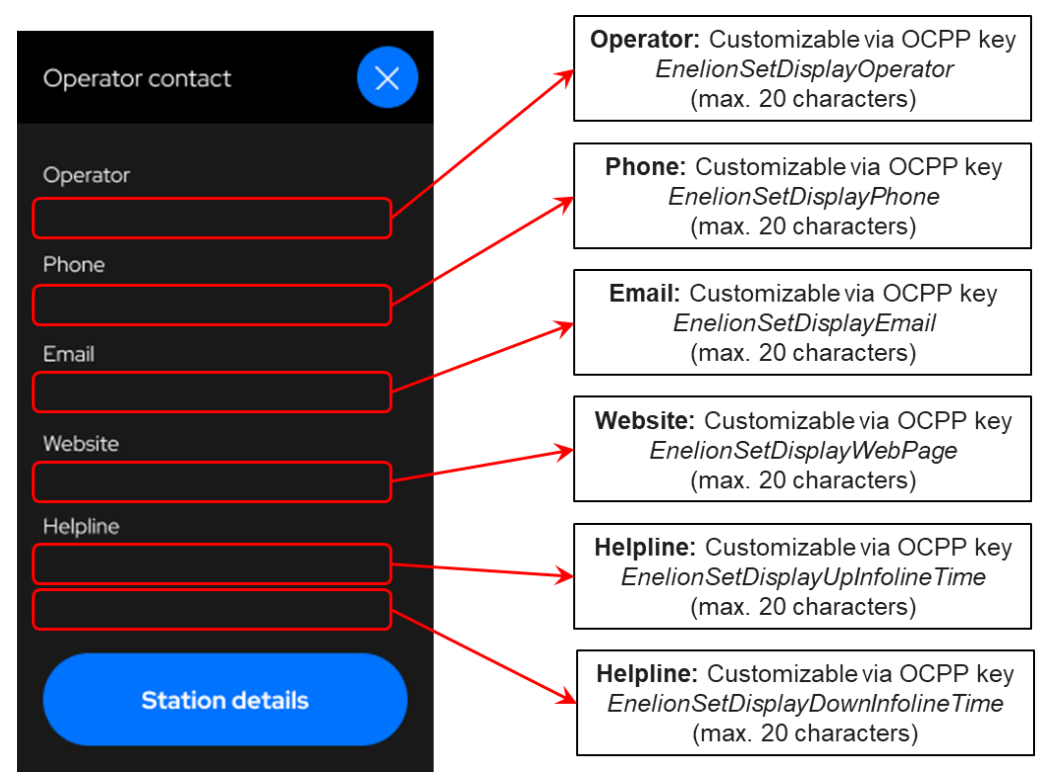

#### **Station Details Page:**

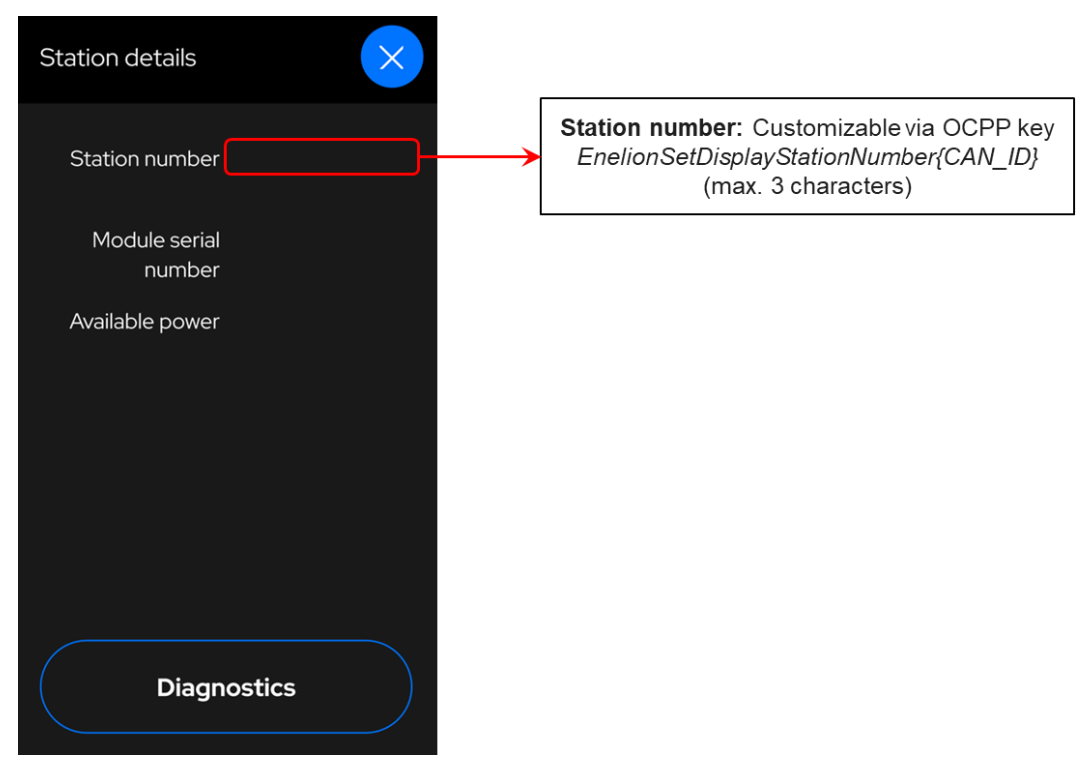

#### **One-Time Payment Page:**

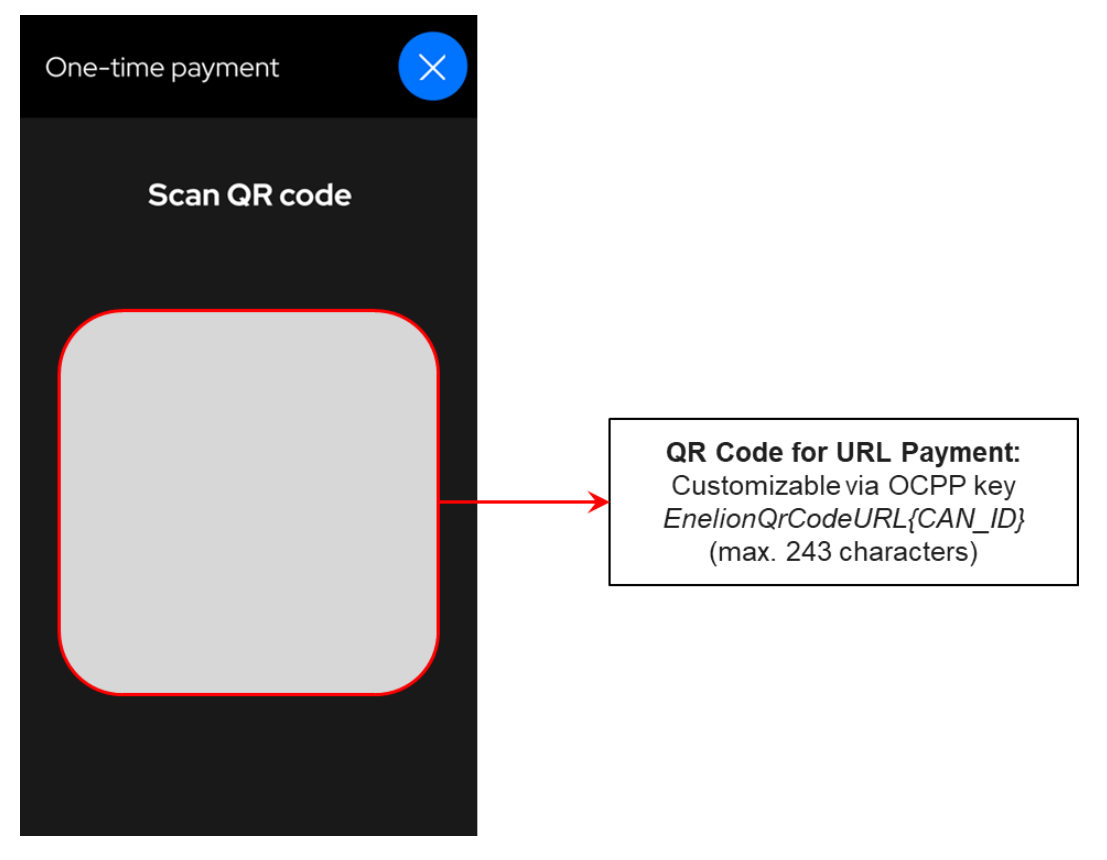

#### **Tariff Settings:**

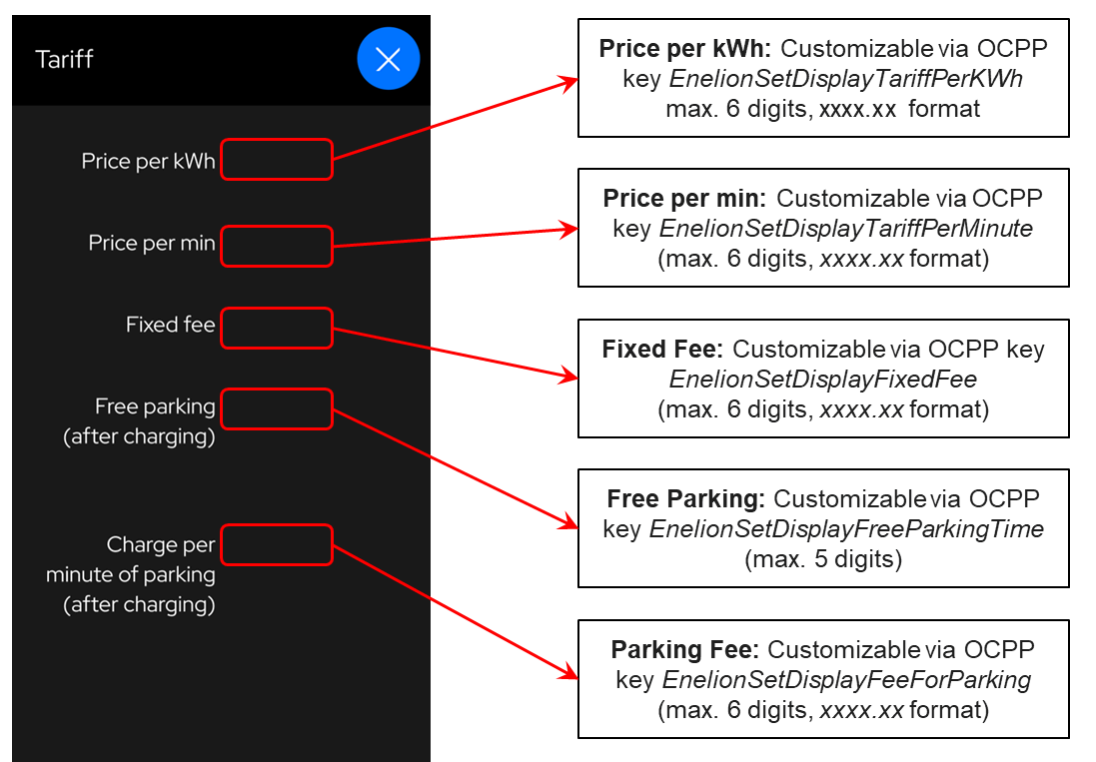

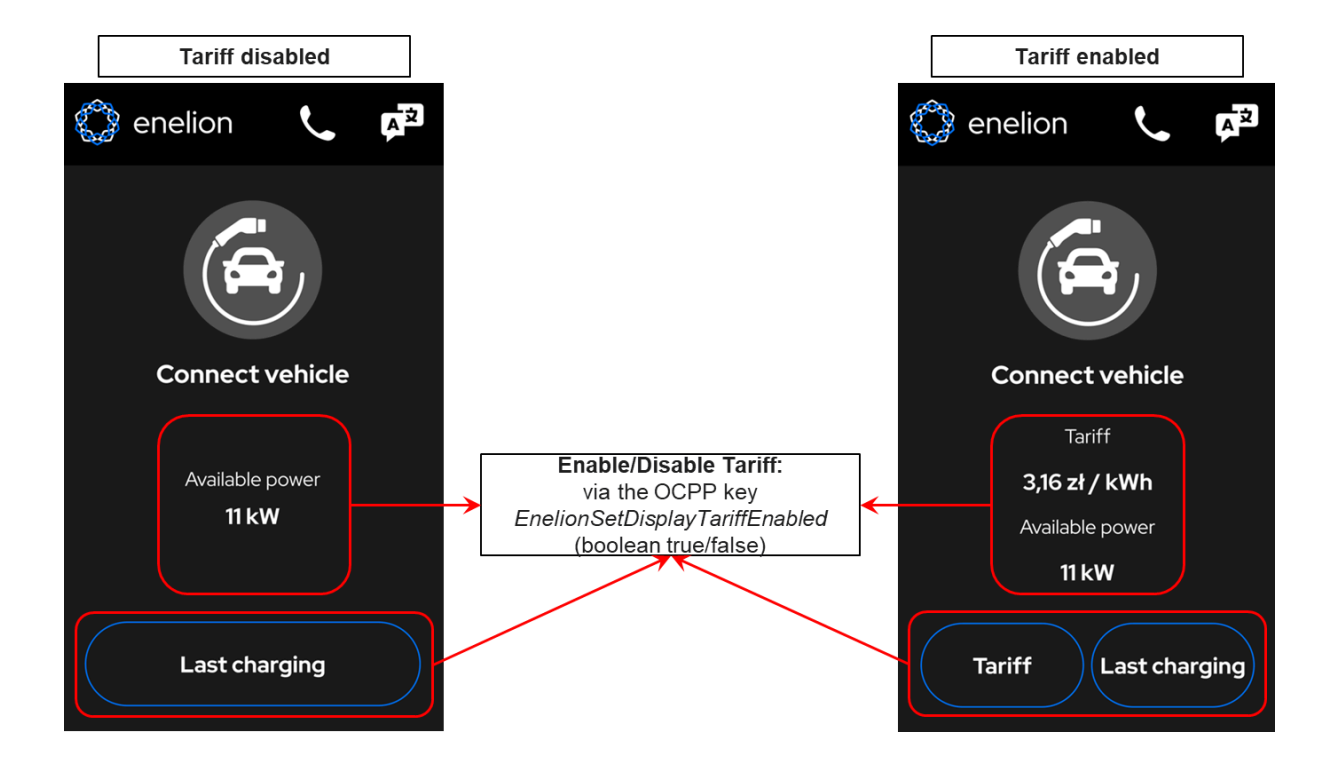

#### **Custom Message Display:**

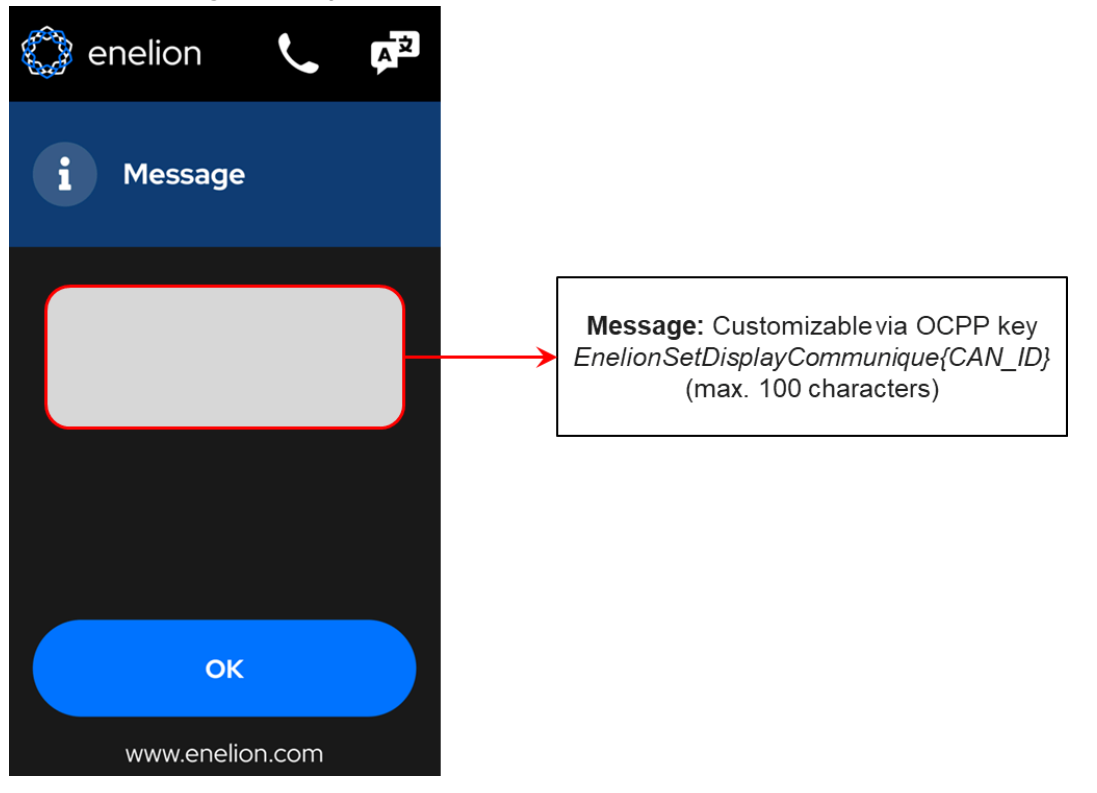

#### Advertisement:

Automatic advertisement display can be enabled using the OCPP key **EnelionSetDisplayAutoAdverts**. When enabled, advertisements are randomly selected from a pool of up to 10 **pre-configured ads** and appear on the **screensaver** and when a **charging session starts**.

Advertisements can also be displayed **manually** using the OCPP key **EnelionSetDisplayPage{CAN\_ID}**. To manually select a specific ad, send an integer between 60 and 69. Automatic advertisements must be disabled before using this option.

The advertisement image size is 272×480 pixels. Images must be pre-configured on the charging station during production, as OCPP does not support remote uploading or modification of advertisement images.

Example ads:

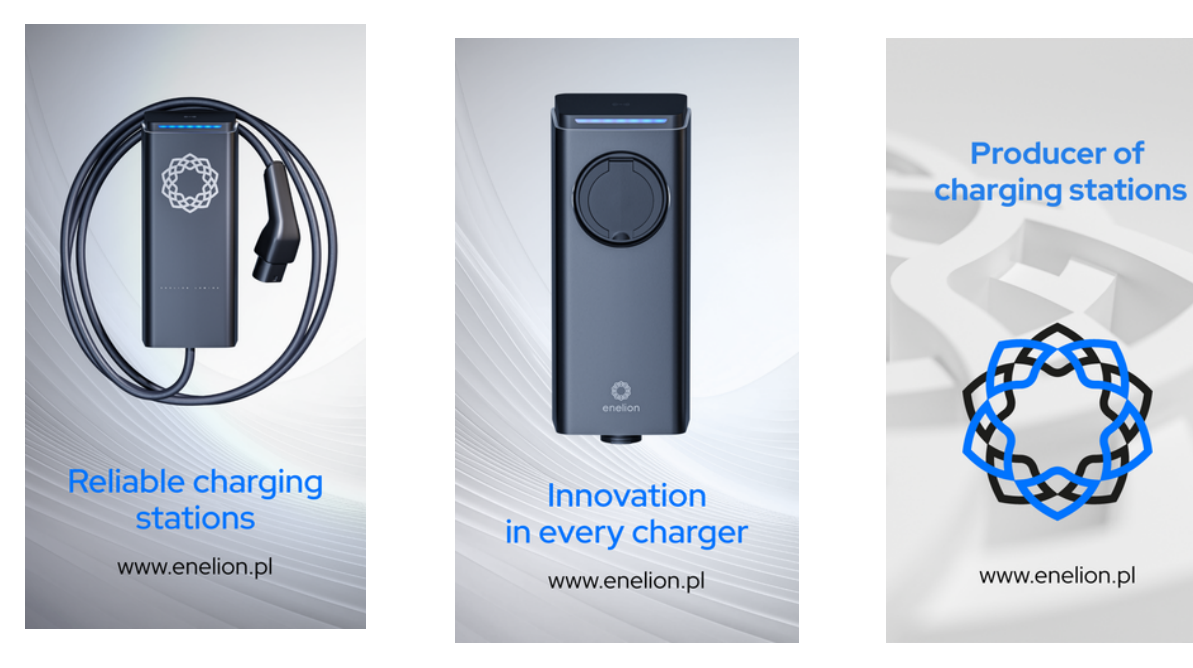